## FIRE AND SECURITY

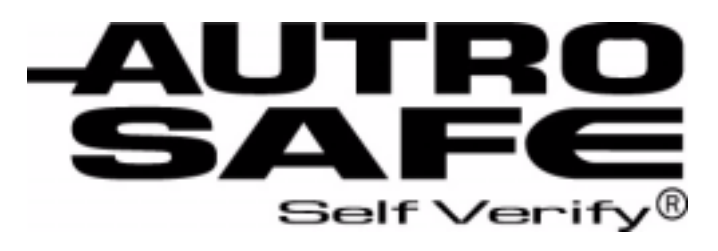

## Interactive Fire Alarm System Release 3

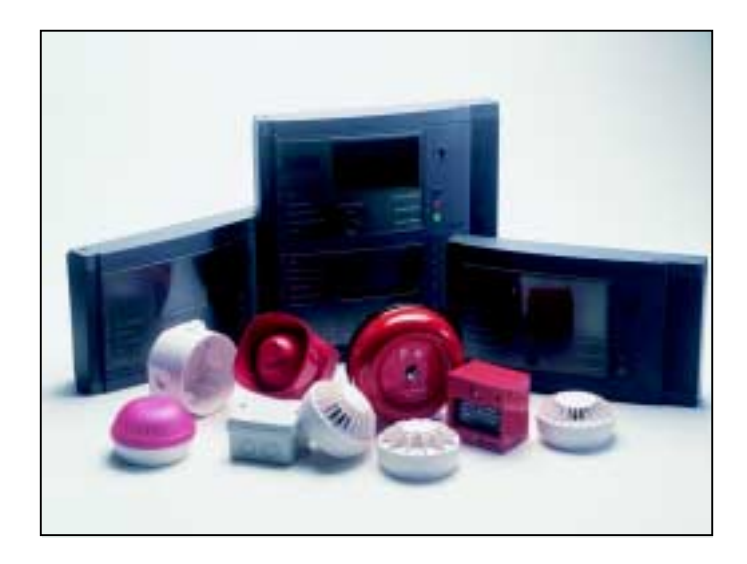

# **Operator's Handbook**

Information Panel, BV-320

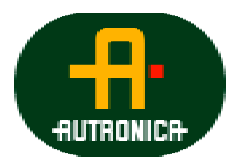

Protecting life, environment and property..

ASAFE-IN/FE Rev. A, 010531

#### COPYRIGHT ©

This publication, or parts thereof, may not be reproduced in any form, by any method, for any purpose.

Autronica Fire and Security AS and its subsidaries assume no reponsibility for any errors that may appear in the publication, or for damages arising from the information in it. No information in this publication should be regarded as a warranty made by Autronica Fire and Security. The information in this publication may be updated without notice.

Product names mentioned in this publication may be trademarks. They are used only for identification.

CE

# **Table of Contents**

| 1. | Introduc   | tion                                               | 3        |
|----|------------|----------------------------------------------------|----------|
|    | 1.1        | About the Manual                                   | 3        |
|    | 1.2        | The Reader                                         | 3        |
|    | 1.3        | Reference Documentation                            | 3        |
| 0  | The lafe   |                                                    |          |
| Ζ. | I ne into  | rmation Panel - Overview                           | 4        |
|    | 2.1        | Introduction                                       | 4        |
|    | 2.2        | Indication Devices<br>2.2.1 Upper Section          | 5<br>5   |
|    | 2.3        | The Display                                        | 6        |
|    | 2.4        | Front Push Buttons                                 | 7        |
|    |            | 2.4.1 Front Push Buttons                           | 7        |
|    | 2.5        | Internal Buzzer                                    | 8        |
| 3. | Operatio   | on Mode                                            | 9        |
|    | • 3.1      | Introduction                                       | 9        |
|    | 3.2        | Conditions in Operation Mode                       | 9        |
|    | 3.3        | Alarm Levels                                       | 10       |
|    | 3.4        | Access Levels                                      | 10       |
|    | 3.5        | How Events are Presented in the Display            | 11       |
|    | 3.6        | Resounding the Internal Buzzer                     | 11       |
| 4. | About «I   | n the Event of»                                    | 12       |
| 5. | In the Ev  | ent of a Fire Alarm                                | 13       |
| •  | 5.1        | Indications in the Event of a Fire Alarm           |          |
|    | 5.2        | Actions to be Taken in the Event of a Fire Alarm   | 14       |
| 6  | In the Ev  | ont of a Fire Alarm - with Alarm Delay             | 15       |
| 0. |            |                                                    | IJ       |
|    | 0.1<br>6.2 | Actions to be Taken. Fire Alarm with Alarm Delay   | 15<br>16 |
|    | 0.2        | Actions to be Taken - File Alarm with Alarm Delay  | 10       |
| 7. | In the Ev  | vent of a Fire Warning                             | 18       |
|    | 7.1        | Indications in the Event of a Fire Warning         | 18       |
|    | 7.2        | Actions to be Taken in the Event of a Fire Warning | 19       |
| 8. | In the Ev  | vent of Faults                                     | 20       |
|    | 8.1        | Indications in the Event of Faults                 | 20       |
|    | 8.2        | Actions to be Taken in the Event of Faults         | 21       |
|    |            |                                                    |          |

| 9.  | Index      |             | 3 |
|-----|------------|-------------|---|
| 10  | Figure Li  | st 24       | 1 |
| 11. | . Reader's | Comments 27 | 7 |

## **1. Introduction**

#### **1.1 About the Manual**

This manual is intended to provide the information necessary to read and intepret the visual and audible information given by the *Information Panel*, BV-320, used in the AutroSafe Interactive Fire Alarm System.

#### 1.2 The Reader

The handbook is intended to be used by the fire brigade and personnel who are responsible for operating the system, plus the general public.

## **1.3 Reference Documentation**

In addition to this manual, the AutroSafe Interactive Fire Alarm System consists of the following manuals:

| Handbook                                                                             | Item Number   |
|--------------------------------------------------------------------------------------|---------------|
| System Specification                                                                 | P-ASAFE/XE    |
| Installation Handbook, Fire Alarm Control Panel (BS-310/320) / Controller (BC-320)   | P-ASAFE-FA/DE |
| Installation Handbook, Operator Panel (BS-330)                                       | P-ASAFE-OP/DE |
| Installation Handbook, Repeater Panel (BU-320) / Information Panel (BV-320)          | P-ASAFE-RI/DE |
| Installation Handbook, Battery Cabinet (SY-310)                                      | P-ASAFE-BC/DE |
| Commissioning Handbook                                                               | P-ASAFE/EE    |
| Operator's Handbook, Fire Alarm Control Panel (BS-310/320) / Operator Panel (BS-330) | P-ASAFE-FO/FE |
| Operator's Handbook, Repeater Panel (BU-320)                                         | P-ASAFE-FB/FE |
| Shortform User Guide                                                                 | P-ASAFE-SH/LE |
| Shortform Configuration Guide (for the AutroSafe Demo Board)                         | P-ASAFE-SH/VE |
| Wall Chart                                                                           | P-ASAFE-WE/LX |
| Wall Chart                                                                           | P-ASAFE-CH/LX |
| Menu Structure                                                                       | P-ASAFE/MX    |
| User Guide, Loop Diagnostic Tool, AS-2000                                            | P-ASAFE-AS/FE |
| User Guide, Loop Simulator Tool                                                      | P-ASAFE-LS/FE |
| User Guide, Loop Calculator Tool                                                     | P-ASAFE-LC/FE |
| User Guide, Merge Tool                                                               | P-ASAFE-MT/FE |
| User Guide, Power Calculator Sheet                                                   | P-ASAFE-PC/FE |

# 2. The Information Panel - Overview

#### 2.1 Introduction

The Information Panel is intended to give additional information related to the defined *Operation Zone(s)*.

Information Panels are distributed throughout the system to give the general public information related to fire alarm situations. The panels serve as *indication devices only*.

The panel can display minimum information on fire alarms, warnings, faults, disablements and tests. No further details are available. Each of the conditions are presented in a separate condition window, in *one* mode only.

Each panel offers a MORE EVENTS button for scrolling through pages of information related to the selected condition window, if there are more events than the display can show.

The MUTE PANEL button is used to silence the internal buzzer.

The NEXT WINDOW button is used to step to the next window (only windows with active information are displayed). After all windows have been shown, the first window is displayed. When a timeout on no operation has been ended, the highest prioritized window is displayed.

A LAMP TEST button is used for testing the LED indicators. All indicators are lit for 5 seconds, and the LCD (display) will turn all white, then all black.

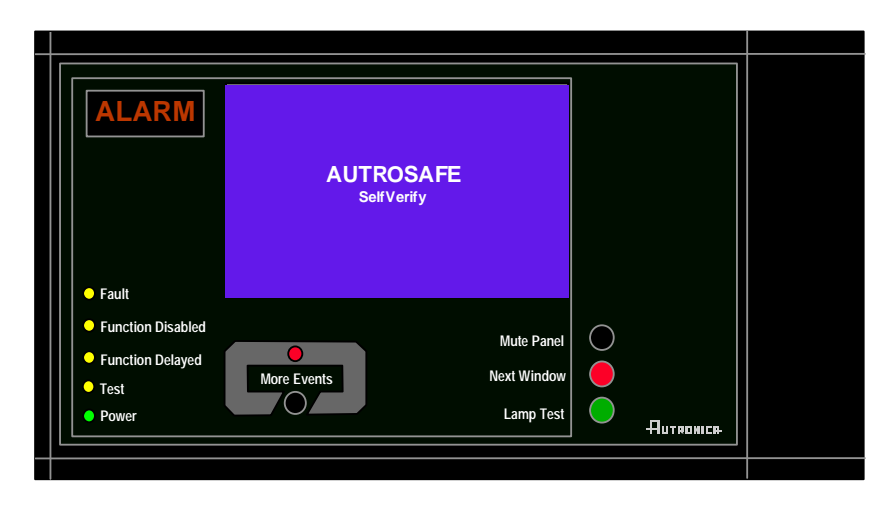

## 2.2 Indication Devices

#### 2.2.1 Upper Section

#### ALARM

The red alarm indicator shows that one or more detection zones within the operating zone of the Information Panel are in the fire alarm state.

- Blinking red light: In the event of a fire alarm. The Fire Alarm Devices (FAD) are still in active state.
- Steady red light: All FADs activated by the fire alarm condition have been deactivated by operating the Silence Alarms button. The control and indicating equipment still remain in the fire alarm condition.

#### O Fault

The yellow Fault Warning indicator shows the presence of a fault within the operation zone of the Information Panel.

- Blinking light Unaccepted fault warnings exist.
- Steady light All fault warnings are accepted.

#### **O** Function Disabled

Steady yellow light when one or more of the following components within the operation zone of the Information Panel are in the disabled state:

- function delayed
- individual points
- detection zones
- alarm zones
- Fire Alarm Devices, Fire Alarm Routing Equipment, Fire Protection Equipment and Fault Warning Routing Equipment.

#### O Function Delayed

Steady yellow light indicates that a delay period is active for Fire Alarm Devices (FAD) or Fire Alarm Routing Equipment (FARE). Configurable.

#### O Test

Steady yellow light indicates that the system or part of it is in Test Mode.

#### O Power

Steady green light when power is ON.

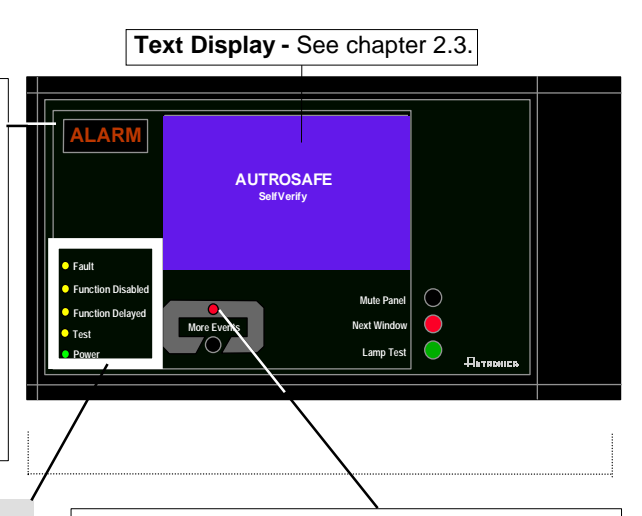

#### More Events

In the event of more than one alarm.

The red More Events indicator shows that several detection zones within an operating zone are in the fire alarm state.

- Blinking red light: In the event of a fire alarm. The Fire Alarm Devices (FAD) are still in active state.
- Steady red light: The Silence Alarms button has been pressed. All FADs activated by the fire alarm are no longer

active. The control and indicating equipment still remain in the fire alarm condition.

## 2.3 The Display

During Normal Operation, the back light in the display is always on.

The display has 16 lines of 40 characters and is divided into several display windows showing different types of information.

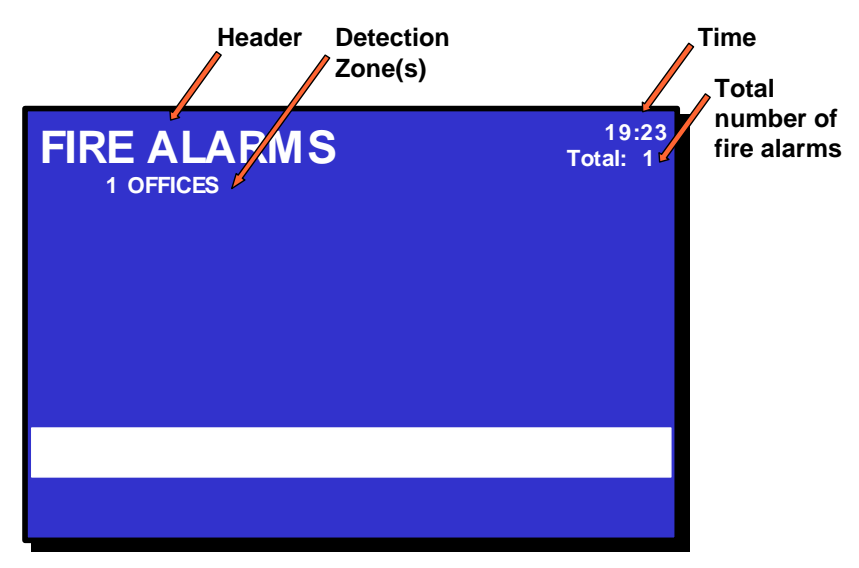

Figure 2-2: The Display

#### 2.4 Front Push Buttons

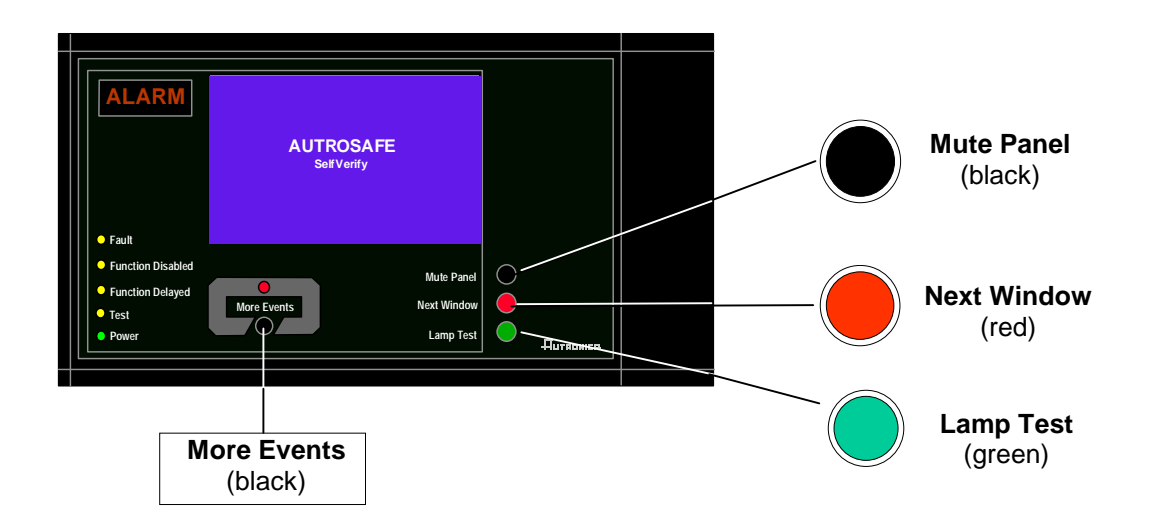

| Front Push Buttons |                        |                                                                                                    |                 |  |
|--------------------|------------------------|----------------------------------------------------------------------------------------------------|-----------------|--|
| Button             |                        | Designation                                                                                                    | Access<br>Level |  |
|                    | Mute Panel<br>(black)  | Used to mute the panel. Timeout.                                                                                                    | 1               |  |
|                    | Next Window<br>(red)   | Used to step to the next condition window (only windows with active information are displayed).                                            | 1               |  |
|                    | Lamp Test<br>(green)   | Used for testing the LED indicators. All indicators are lit for 5 seconds, and the LCD (display) will show a pattern to verify all pixels. | 1               |  |
|                    | More Events<br>(black) | Used to scroll pages of information related to the selected condition window.                                                              | 1               |  |

#### 2.5 Internal Buzzer

Each Information Panel provides a buzzer which is activated as described below. Each condition may have its own *sound pattern*. If more than one condition is present simultaneously, the state of the panel and the buzzer signal will be decided. The buzzer will reflect the condition which has the highest priority.

The internal buzzer is controlled by hardware. It is activated in the cases of:

- System Fault
- Alarm
- Prealarm
- Fault
- Early Warning (not yet implemented)

The buzzer can be silenced by pressing the *Mute Panel* button. One exception is the buzzer signal indicating System Fault which can *not* be silenced.

If the reason for the buzzer signal still exists, the buzzer will resound after a predefined time.

# 3. Operation Mode

#### 3.1 Introduction

The Information Panel operates in *Operation Mode*, and will automatically enter this mode after startup. The display may look as follows in the panel's idle state.

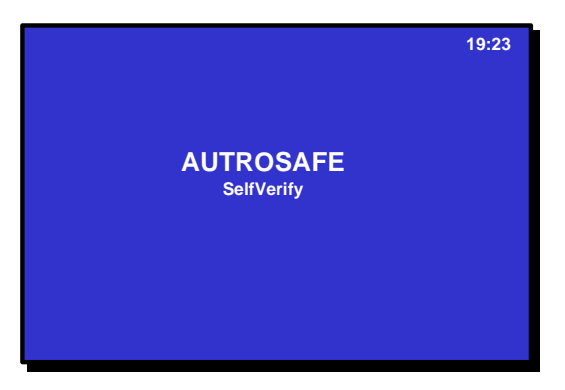

Figure 3-1: The idle display

Note that if the system is in several conditions at the same time, only *one* condition - the one with the highest priority - is shown in the display.

#### **3.2 Conditions in Operation Mode**

In Operation Mode, the system can be in *quiescent* condition (lowest priority), or the system can be in one or any combination of several *conditions*. The table below shows the different conditions, and if / how the conditions are indicated on the Information Panel.

| Conditions                                          | Indication<br>on display | Indicators that are lit<br>(see also chapter 2.2)      |  |  |
|-----------------------------------------------------|--------------------------|--------------------------------------------------------|--|--|
| fire alarm condition<br>(highest priority)          | Yes.                     | ALARM indicator and<br>Fire Brig. Signalled indicator. |  |  |
|                                                     |                          | More Events indicator if more than one fire alarm.     |  |  |
| fire warning condition ( <i>including</i> prealarm) | Yes.                     | No indicators are lit -<br>no indication.              |  |  |
| fault warning condition                             | Yes.                     | Fault indicator.                                       |  |  |
| disablement condition                               | Yes.                     | Function Disabled indicator.                           |  |  |
| Included in<br>disablement:                         | Yes.                     | Function Delayed indicator                             |  |  |
| Immediate actioning<br>disabled condition           |                          |                                                        |  |  |
| test condition                                      | Yes.                     | Test indicator.                                        |  |  |

### 3.3 Alarm Levels

A detector may signal different levels of alarm, indicating the amount of smoke or gas currently present. These are;

- Fire Alarm Level (the highest level)
- Fire Warning, including:
  - Prealarm Level
  - (the lowest level Early Warning is not yet implemented)

Whenever a detector detects a transition from one alarm level to another, this event is reported to the system as an Early Warning (not yet implemented), Prealarm or Fire Alarm signal, which in turn will initiate the appropriate actions.

#### 3.4 Access Levels

All user interface controls are classified as belonging to different access levels. To operate the Information Panel, Access Level 1 is required.

| Access Level | Access Remedy                | Description                                                                                                    |
|--------------|------------------------------|----------------------------------------------------------------------------------------------------|
| 1            | No key or password required. | Accessible by members of the general public. All mandatory indications are visible at access level 1 without prior manual intervention. |
| 4            | Mechanical tool.             | Accessible by persons doing repair work and changing firmware.                                                                          |

#### 3.5 How Events are Presented in the Display

The different *events*, for example, «In the Event of a Fire Alarm», are presented. FIRE ALARMS, for example, is shown in the upper left corner of the display.

The example below shows a situation where three zones are in alarm state. The total number of zones in alarm is shown in the upper right corner.

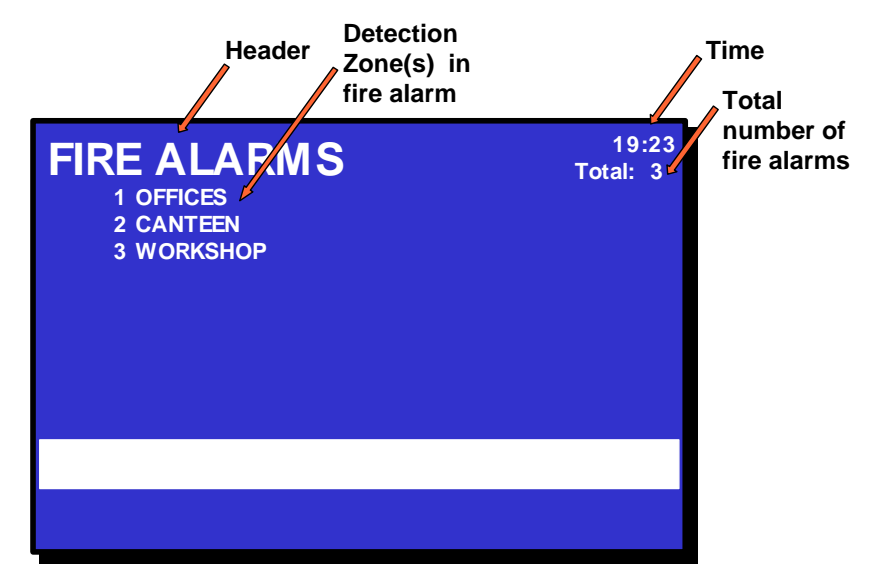

Figure 3-2: How events are presented

#### 3.6 Resounding the Internal Buzzer

After pressing the MUTE PANEL button in an alarm condition, the internal buzzer will automatically be resounded in the following cases:

- if any *new* event occurs (for example, a detection zone enters the Fire Alarm state)
- after a timeout period if the cause for making it sound is still present.

# 4. About «In the Event of....»

The subsequent chapters - *In the event of....*- deal with different events that may occur;

| Chapter   | In the event of                                                                                                 |
|-----------|----------------------------------------------------------------------------------------------------|
| Chapter 5 | a fire alarm                                                                                                    |
| Chapter 6 | a fire alarm with alarm delay (in a <i>Delayed Action</i> detection zone - immediate output actioning disabled) |
| Chapter 7 | a fire warning                                                                                                  |
| Chapter 8 | faults                                                                                                    |

The operational information included in chapter 3, plus the overview of buttons and indicators in chapter 2, are intended to provide the information necessary to interpret the information shown on indicators and in the display, plus the audible indication.

As the Information Panel is an *indication* device, i.e. "read only", all alarm handling is performed by means of the Fire Alarm Control Panel (BS-320), the Operator Panel (BS-330) or the Repeater Panel (BU-320). Therefore, the following descriptions include only details on how the Information Panel's display, indicators and audible indication changes during the alarm handling.

For each event there is an *overview of all indications* on the panel. In addition, each event deals with the necessary *actions to take* - which besides general precautions described in the local fire instructions - are limited.

All display pictures shown in the subsequent chapters are based on the following:

- The examples show a system that is configured to immediately trigger Fire Alarm Routing Equipment and send a message to a Fire Receiving Station (Fire Brigade) *in the event of a fire alarm*.
- The table for the different procedures is divided into four columns with the following headings;

| Step   Actions to be taken   Display Indication   Audible Indication | n |
|----------------------------------------------------------------------|---|
|----------------------------------------------------------------------|---|

# 5. In the Event of a Fire Alarm

## **5.1 Indications in the Event of a Fire Alarm**

One or several fire detectors or manual call points in one or several detection zones are signalling a Fire Alarm.

The following shows the indications on the Information Panel in the event of «Fire Alarm» within the *operation zone* of the panel.

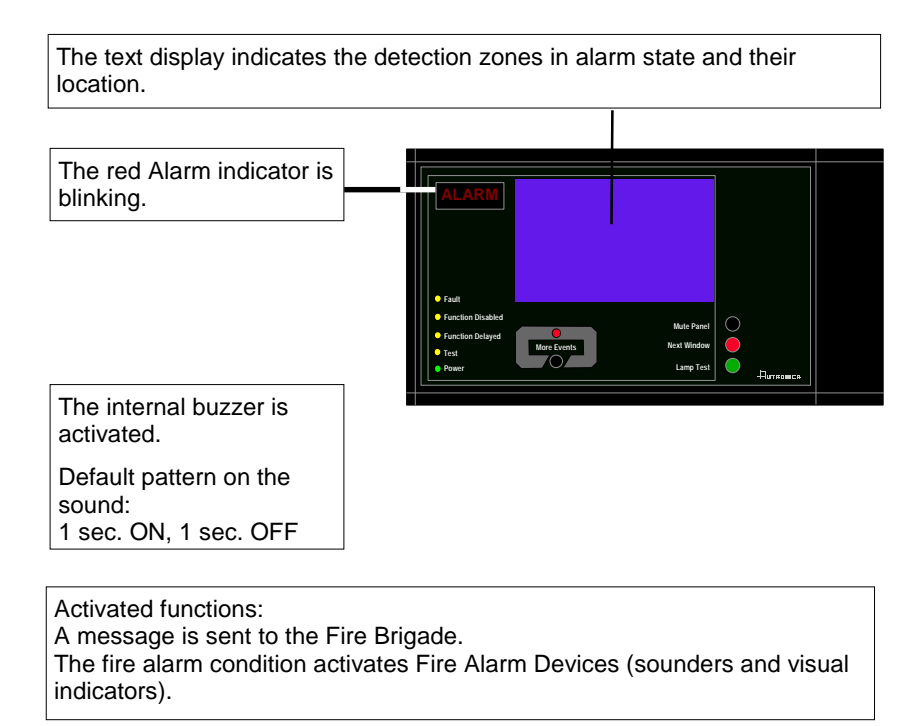

## 5.2 Actions to be Taken in the Event of a Fire Alarm

| Step | Actions to be taken                                                                                                    | Display Indication                                                                                                    | Audible Indication                                                                                                    |
|------|----------------------------------------------------------------------------------------------------|----------------------------------------------------------------------------------------------------|----------------------------------------------------------------------------------------------------|
| 1    | Follow all precautions<br>described in the local<br>fire instructions, step by<br>step.                                        | FIRE ALARMS<br>1 OFFICES<br>2 CANTEEN<br>3 WORKSHOP                                                                                                    | All fire alarm devices<br>connected to the<br>alarm zones (which<br>are connected to the<br>detection zones in<br>alarm) are activated<br>(sounders and visual<br>indicators).<br>The internal buzzer on<br>the Information Panel |
|      | Comments:                                                                                                    | The red <i>EIRE</i> indicator starts to blink                                                                                                    | is turned on.                                                                                                    |
|      | Comments.                                                                                                    | When several zones are in alarm state, the More                                                                                                    | Events indicator is lit.                                                                                                    |
| 2    | To silence the internal<br>buzzer, press the black<br>Mute Panel button                                                        | FIRE ALARMS<br><sup>1</sup> OFFICES<br><sup>2</sup> CANTEEN<br><sup>3</sup> WORKSHOP                                                                                                    | The internal buzzer on<br>the Information Panel<br>is turned off.                                                                                                    |
| 3    | Observe the zone(s) in<br>alarm state in the<br>display.<br>Investigate the scene(s)<br>and carry out the<br>necessary actions | FIRE ALARMS<br>1 OFFICES<br>2 CANTEEN<br>3 WORKSHOP                                                                                                    |                                                                                                    |
|      | Comments:                                                                                                    | In this example, a total of 3 zones are in alarm sta                                                                                                    | ite.                                                                                                    |
|      | Commenter                                                                                                    |                                                                                                    |                                                                                                    |
|      | Further alarm ha<br>The Information Panel's d                                                                                  | ndling is performed by means of BS-320/330 or BU isplay, indicators and audible indication will be affect                                                                                                    | -320.<br>cted as follows:                                                                                                    |
|      |                                                                                                    | Display Indication                                                                                                    | Audible Indication                                                                                                    |
|      | When the alarms have been silenced:                                                                                            | FIRE ALARMS<br>1 OFFICES<br>2 CANTEEN<br>3 WORKSHOP                                                                                                    | All Fire Alarm Devices<br>(FAD) are deactivated.                                                                                                    |
|      |                                                                                                    | The red <i>FIRE</i> indicator goes steady.                                                                                                    |                                                                                                    |
|      |                                                                                                    | The alarm zones are <i>automatically</i> resounded to their alarm states on timeout of the silence resound timer.                                                                                                    |                                                                                                    |
|      |                                                                                                    | When the fire is extinguished and all necessary<br>repair work have been carried out (smoke is<br>exhausted, new glass replaced in the manual<br>call-points, etc.), the system should be returned<br>to normal operating mode. |                                                                                                    |
|      | When the system has been reset:                                                                                                | AUTROSAFE<br>SelfVerify                                                                                                    | The audible indicator<br>on all panels within<br>the operation zone of                                                                                                    |
|      |                                                                                                    | If there are no points signalling a fire alarm, the<br>system is reset.<br>The red <i>FIRE</i> indicator goes off.<br>The panel enters its idle state.                                                                          | the Information Panel<br>is turned off.                                                                                                    |
|      | Comments:                                                                                                    | If there are points still signalling an alarm when th<br>actions are taken, the points still signalling alarm<br>reactivated after a predefined timeout. The display<br>described in step 1.                                    | e system is reset, and <i>no</i><br>will automatically be<br>y will indicate fire alarm as                                                                                                    |
|      |                                                                                                    | If the point(s) still signalling alarm are disabled, th state                                                                                                    | e panel will enter its idle                                                                                                    |

Operator's Handbook, AutroSafe Interactive Fire Alarm System, Release 3, ASAFE-IN/FE Rev. A, 010531, Autronica Fire and Security AS

# 6. In the Event of a Fire Alarm - with Alarm Delay

#### 6.1 Indications - Fire Alarm with Alarm Delay

A point set to Delayed Action (configurable) is sending an alarm signal from a Delayed Action detection zone in a situation where *Immediate Output Actioning has been disabled, i.e. the alarm delay* has been activated.

NOTE:

An alarm from a *manual call-point* is normally configured to give immediate actioning on the alarm outputs even though *Immediate Output Actioning* has been disabled.

The following shows the indications on the Information Panel in the event of «Fire Alarm with Alarm Delay» within the *operation zone* of the panel.

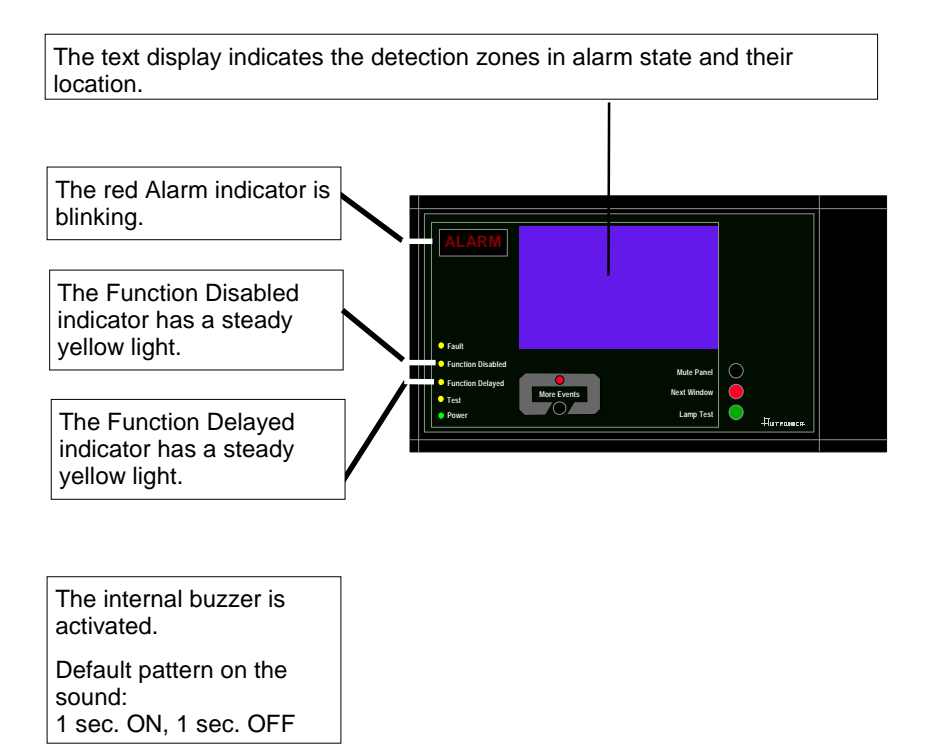

## 6.2 Actions to be Taken - Fire Alarm with Alarm Delay

| Step                   | Actions to be taken                                                                                                    | Display Indication                                                                                                    | Audible Indication                                                                                                    |
|------------------------|----------------------------------------------------------------------------------------------------|----------------------------------------------------------------------------------------------------|----------------------------------------------------------------------------------------------------|
| 1                      | Follow all precautions<br>described in the local<br>fire instructions, step by<br>step.                                                                  | FIRE ALARMS 19:23   1* KITCHEN Total: 1   FIRST DELAYED OUTPUTS ACTIVATES 19:30                                                                                                    | The internal buzzer on<br>the Information Panel<br>is turned on.                                                                         |
|                        | Comments:                                                                                                    | The red FIRE indicator starts to blink.                                                                                                    | ARIED indicators have a                                                                                                    |
|                        |                                                                                                    | the FUNCTION DELAYED and FUNCTION DIS<br>steady yellow light indicating that <i>Immediate Out</i><br>disabled (manual operation in Menu Mode by me<br>Control Panel BS-320 or the Operator Panel BS-3 | ABLED Indicators have a<br>but Actioning has been<br>ans of the Fire Alarm<br>330).                                                      |
|                        |                                                                                                    | In this example, one point in a Delayed Action de alarm.                                                                                                    | tection zone is signalling an                                                                                                    |
| 2                      | To silence the internal<br>buzzer, press the black<br>Mute Panel button                                                                                  | FIRE ALARMS<br>1° KITCHEN<br>FIRST DELAYED OUTPUTS ACTIVATES 14:40                                                                                                    | The internal buzzer on<br>the Information Panel<br>is turned off.                                                                        |
| 3                      | Observe the zone(s) in alarm state in the display.                                                                                                    | FIRE ALARMS<br>1* KITCHEN<br>FIRST DELAYED OUTPUTS ACTIVATES 14:40                                                                                                    |                                                                                                    |
|                        | Investigate the scene(s)<br>and carry out the<br>necessary actions.                                                                                      |                                                                                                    |                                                                                                    |
| 4                      | If there really is a fire,<br>activate the nearest<br>manual call-point.                                                                                 | FIRE ALARMS 19:23<br>1 KITCHEN Total: 1                                                                                                    |                                                                                                    |
|                        | Comments:                                                                                                    | If a manual call-point is activated, all fire alarm de<br>zone of the Information Panel (sounders and visu                                                                                            | evices within the operation al indicators) are activated.                                                                                |
| ٦                      | Further alarm hand<br>The Information Panel's disp                                                                                                    | lling is performed by means of BS-320/330 of<br>play, indicators and audible indication will be a                                                                                                    | r BU-320.<br>affected as follows:                                                                                                    |
| F<br>d<br>th           | urther indication will<br>epend on whether or not<br>ere really is a fire.                                                                               | Display Indication                                                                                                    | Audible Indication                                                                                                    |
| <i>lf</i><br>a         | <i>there is not a fire,</i><br>nd the system has been                                                                                                    | AUTROSAFE<br>SelfVerify                                                                                                    | All Fire Alarm Devices (FAD) are deactivated.                                                                                            |
| re                     | eset:                                                                                                    | The red <i>FIRE</i> indicator goes off<br>The panel enters its idle state.                                                                                                    |                                                                                                    |
| lf<br>a<br>n<br>o<br>p | there really is a fire,<br>nd the alarm has been<br>ctivated by means of the<br>earest manual call-point<br>r the nearest operator<br>anel (BS-320/330): | FIRE ALARMS 19:23<br>1 KITCHEN Total: 1                                                                                                    | All fire alarm devices<br>within the operation<br>zone of the Information<br>Panel (sounders and<br>visual indicators) are<br>activated. |
| Comments:              |                                                                                                    | The red <i>Fire Brigade Signalled</i> indicator is lit.<br>If the delay time expires, all fire alarm devices wit<br>assigned to the actual detection zones (sounders<br>automatically be activated.   | hin the alarm zones<br>and visual indicators) will                                                                                       |

| Step | Actions to be taken                 | Display Indication                                                                                                    | Audible Indication                                                 |
|------|-------------------------------------|----------------------------------------------------------------------------------------------------|--------------------------------------------------------------------|
|      | When the alarms have been silenced: | FIRE ALARMS                                                                                                    | All Fire Alarm Devices (FAD) are deactivated.                      |
|      |                                     | The red FIRE indicator goes steady.                                                                                                    |                                                                    |
|      |                                     | The alarm zones are <i>automatically</i> resounded to their alarm states on timeout of the silence resound timer.                                                                                                    |                                                                    |
|      |                                     | When the fire is extinguished and all necessary<br>repair work have been carried out (smoke is<br>exhausted, new glass replaced in the manual<br>call-points, etc.), the system should be returned<br>to normal operating mode. |                                                                    |
|      | When the system has been reset:     | AUTROSAFE<br>SelfVerify                                                                                                    | The audible indicator<br>on all panels within                      |
|      |                                     | The red <i>FIRE</i> indicator goes off.<br>The panel enters its idle state.                                                                                                    | the Information Zone of<br>the Information Panel<br>is turned off. |

# 7. In the Event of a Fire Warning

## 7.1 Indications in the Event of a Fire Warning

A fire detector in one of the detection zones has entered Fire Warning state (Prealarm or Early Warning).

The following shows the indications on the Information Panel in the event of Fire Warning (Prealarm or Early Warning) within the *operation zone* of the panel.

The text display indicates the number of detection zones/detectors in this state, plus their location.

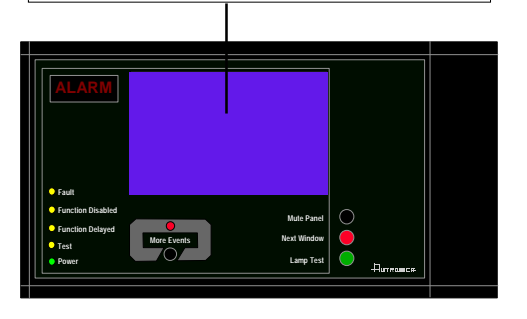

The internal buzzer is activated.

Default pattern on the sound: 0,5 sec. ON, 3,5 sec. OFF

Activated functions:

The Fire Warning state will *not* activate Fire Alarm Devices (sounders and visual indicators).

## 7.2 Actions to be Taken in the Event of a Fire Warning

| Step | Actions to be tak                                                                                                    | ken Display Indication Audible             |                                                                                                    | Audible Indication                                   |                                                                                                    |
|------|----------------------------------------------------------------------------------------------------|--------------------------------------------|----------------------------------------------------------------------------------------------------|------------------------------------------------------|----------------------------------------------------------------------------------------------------|
| 1    | Follow all<br>precautions<br>described in the<br>local fire<br>instructions, step<br>by step.                             | FI<br>PRE<br>2                             | RE WARNINGS<br>EALARMS<br>I CANTEEN                                                                                                    | The<br>Info<br>on.                                   | e internal buzzer on the<br>ormation Panel is turned                                                                                                    |
| 2    | To silence the<br>internal buzzer,<br>press the black<br>Mute Panel button                                                | FI<br>PRE<br>2                             | RE WARNINGS<br>EALARMS<br>CANTEEN                                                                                                    | The<br>Info<br>off.                                  | e internal buzzer on the<br>ormation Panel is turned                                                                                                    |
| 3    | Observe the fire<br>warnings in the<br>display.<br>Investigate the<br>scene(s) and carry<br>out the necessary<br>actions. |                                            | RE WARNINGS<br>Total: 1<br>CANTEEN                                                                                                    |                                                      |                                                                                                    |
|      | Comments:                                                                                                    | In th                                      | nis example, only one zone is in Prealarm state                                                                                                    | e (2 C                                               | ANTEEN is blinking).                                                                                                    |
| 4    | If there really is a fire, activate the nearest manual call-point.                                                        |                                            | RE WARNINGS 19:23<br>Total: 1<br>CANTEEN Total : 1                                                                                                    |                                                      |                                                                                                    |
|      | Comments:                                                                                                    | lf a<br>of th                              | manual call-point is activated, all fire alarm devine Information Panel (sounders and visual indic                                                                                                    | /ices<br>cators                                      | within the operation zone<br>are activated.                                                                                                    |
| т    | Further                                                                                                    | alarn<br>s disj                            | n handling is performed by means of BS-3<br>play, indicators and audible indication will                                                                                                    | 320/3<br>be a                                        | 330.<br>Iffected as follows:                                                                                                    |
|      |                                                                                                    |                                            | Display Indication                                                                                                    | Α                                                    | udible Indication                                                                                                    |
|      | When the Fire<br>Warning(s)<br>(Prealarm) has<br>been accepted:                                                           | FI<br>PRE<br>2<br>The<br>in th             | REWARNINGS<br>EALARMS<br>CANTEEN<br>fire warning (Prealarm) is no longer blinking<br>the display.                                                                                                    | All<br>(FA                                           | Fire Alarm Devices<br>D) are deactivated.                                                                                                    |
|      | Comments:                                                                                                    | In the warn warn see not.<br>When the mood | his example, only one zone is in Prealarm state<br>nings, each one has to be accepted in turn by r<br>nings that are accepted, will no longer blink in t<br>on the screen whether a detection zone in Fire<br>en the situation is under control (smoke is exha<br>manual call-points, etc.), the system should be<br>de. | e. If th<br>mean<br>the di<br>War<br>austeo<br>retur | ere are several fire<br>s of the BS-320/330. Fire<br>splay. This allows you to<br>ning state is accepted or<br>d, new glass replaced in<br>med to normal operating |
|      | When the system has been reset:                                                                                           | The                                        | AUTROSAFE<br>SelfVerify<br>panel enters its idle state.                                                                                                    | The<br>par<br>zor<br>Pai                             | e audible indicator on all<br>hels within the operation<br>he of the Information<br>hel is turned off.                                                             |

# 8. In the Event of Faults

## 8.1 Indications in the Event of Faults

A fault is indicated by one of the components (fire detectors, external equipment or other faults).

The following shows the indications on the Information Panel in the event of Faults within the *operation zone* of the panel.

- Blinking light Unaccepted fault warnings exist.
- Steady light All fault warnings are accepted.

The green Power indicator is turned off in case of loss of power.

The text display indicates the nature of the fault.

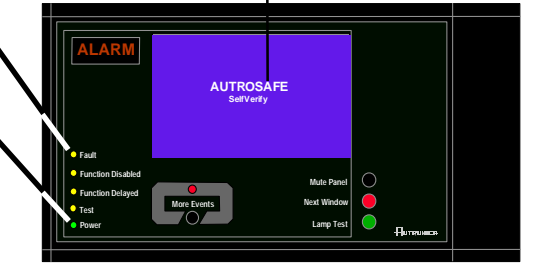

| The internal buzzer is activated.        |
|------------------------------------------|
| Default pattern on the sound:            |
| System: constantly ON.                   |
| Fault: 0,5 sec. ON, 3,5 sec. OFF         |
| Power Fault: 0,75 sec. ON, 3,25 sec. OFF |

Activated functions: - The output line from the control and indication equipment is activated.

## 8.2 Actions to be Taken in the Event of Faults

| Step | Actions to be taken                                                                                                    | Display Indication                                                                                                    | Audible Indication                                                                                                    |  |
|------|----------------------------------------------------------------------------------------------------|----------------------------------------------------------------------------------------------------|----------------------------------------------------------------------------------------------------|--|
| 1    | Notify<br>service/technical<br>personnel.                                                                                                    | FAULT WARNINGS 19:2   DZ FAULTS Total: 2   1 OFFICES Total: 1   0 THER FAULTS Total: 1   1 LOOP (2) Total: 1                                                                                                    | The internal buzzer on<br>the Information Panel<br>is turned on.                                                                                                    |  |
|      | Comments:                                                                                                    | The yellow FAULT indicator starts to blink.                                                                                                    |                                                                                                    |  |
| 2    | To silence the internal<br>buzzer, press the<br>black<br>Mute Panel button                                                                                                    | FAULT WARNINGS 19:2   DZ FAULTS Total: 2   1 OFFICES Total: 1   0THER FAULTS Total: 1   1 LOOP (2) Total: 1                                                                                                    | The internal buzzer on<br>the operator panel is<br>turned off.                                                                                                    |  |
|      | Comments: NOTE: An audible indication of loss of POWER can not be silenced.                                                                                                    |                                                                                                    |                                                                                                    |  |
|      |                                                                                                    | NOTE: The internal buzzer is automatically resorrecognized fault.                                                                                                    | bunded for each newly                                                                                                    |  |
| 3    | Observe fault<br>warnings in the<br>display.<br>Make<br>service/technical<br>personnel investigate<br>the scene(s) and<br>carry out the<br>necessary actions.                                                      | FAULT WARNINGS 19:2   DZ FAULTS Total: 2   1 OFFICES Total: 1   0THER FAULTS Total: 1   1 LOOP (2) Total: 1                                                                                                    | 3                                                                                                    |  |
|      | Comments: In this example, points in detection zone (1 OFFICES) are in fault warning state. Both the detection zone and the related loop (Loop Driver Module BSD-310), are registered as fault warnings (Total 2). |                                                                                                    |                                                                                                    |  |
|      |                                                                                                    |                                                                                                    |                                                                                                    |  |
| Т    | Further alar<br>he Information Panel's dis                                                                                                    | m handling is performed by means of BS-3<br>splay, indicators and audible indication will                                                                                                    | 20/330.<br>be affected as follows:                                                                                                    |  |
|      |                                                                                                    | Display Indication                                                                                                    | Audible Indication                                                                                                    |  |
|      | When all fault have been accepted:                                                                                                    | AUTROSAFE<br>SelfVerify                                                                                                    |                                                                                                    |  |
|      | Comments:                                                                                                    | Fault warnings that are accepted, will no longer<br>you to see on the screen whether a fault warnin<br>A fault that has been repaired is indicated with a<br>example, 1*OFFICES).<br>When all fault warnings are accepted, the yellow<br>from blinking to steady light.<br>If all faults are repaired and accepted, the pane<br>If all fault warnings are accepted, but one or set<br>repaired, the panel will return to its idle state as<br>are repaired.<br>In some cases it may be necessary to reset the<br>warnings.<br>If the system detects any irregularity on the loop<br>detectors have changed places or are removed<br>state as soon as the detectors are in placed in the<br>to the configuration. | blink in the display. This allows<br>g is accepted or not.<br>a star on the display (for<br><i>w Fault</i> indicator will switch<br>I will enter its idle state.<br>veral faults are still not<br>soon as the remaining faults<br>e system to remove fault<br>to topology (for example, two<br>), the panel will enter its idle<br>their correct positions according |  |

Operator's Handbook, AutroSafe Interactive Fire Alarm System, Release 3, ASAFE-IN/FE Rev. A, 010531, Autronica Fire and Security AS

## 9. Index

access levels, 10 buzzer, 8 conditions, 9 Early Warning, 18 Faults, 20 Fire Alarm, 13 Fire Alarm with Alarm Delay, 15 Fire Warning, 18 *In the event of.....*-, 12 levels of alarm, 10 menu display, 6 Mute Panel, 7 *Operation Mode*, 9 Prealarm, 18 Reset System, 7 Silence Alarms, 7

# **10. Figure List**

| Figure 2-1: The Display              | 6  |
|--------------------------------------|----|
| Figure 3-1: The idle display         | 9  |
| Figure 3-2: How events are presented | 11 |

# **11. Reader's Comments**

Please help us to improve the quality of our documentation by returning your comments on this manual:

Title: Operator's Handbook, Information Panel, BV-320 AutroSafe Interactive Fire Alarm System, Release 3

Ref. No.: ASAFE-IN/FE Rev. A, 010531

Your information on any inaccuracies or omissions (with page reference):

Please turn the page

Suggestions for improvements

| Thank you! We will investigate your comments promptly. |                             |  |  |  |  |
|--------------------------------------------------------|-----------------------------|--|--|--|--|
| Would you like a                                       | a written reply? 🛛 Yes 🖾 No |  |  |  |  |
|                                                        |                             |  |  |  |  |
| Name:                                                  |                             |  |  |  |  |
| Title:                                                 |                             |  |  |  |  |
| Company:                                               |                             |  |  |  |  |
| Address:                                               |                             |  |  |  |  |
|                                                        |                             |  |  |  |  |
|                                                        |                             |  |  |  |  |
| Telephone:                                             |                             |  |  |  |  |
| Fax:                                                   |                             |  |  |  |  |
| Date:                                                  |                             |  |  |  |  |
|                                                        |                             |  |  |  |  |

Please send this form to:

Autronica Fire and Security AS N-7483 Trondheim Norway

Tel: + 47 73 58 25 00 Fax: + 47 73 58 25 01

www.autronicafire.com/

Autronica Fire and Security AS is an international company, based in Trondheim, Norway and has a world-wide sales and service network. For more than 40 years Autronica's monitoring systems have been saving lives and preventing catastrophes on land and at sea. Autronica Fire and Security's most important business area is fire detection & security. Autronica Fire and Security stands for preservation of environment, life and property.

#### **Quality Assurance**

Stringent control throughout Autronica Fire and Security assures the excellence of our products and services. Our quality system conforms to the Quality System Standard NS-EN ISO 9001, and is valid for the following product and service ranges: marketing, sales, design, development, manufacturing, installation and servicing of:

- fire alarm and security systems
- petrochemical, oil and gas instrumentation systems for monitoring and control

In the interest of product improvement, Autronica Fire and Security reserves the right to alter specifications according to current rules and regulations.

Autronica Fire and Security AS

Fire and Security, Trondheim, Norway. Phone: + 47 73 58 25 00, fax: + 47 73 58 25 01. Oil & Gas, Stavanger, Norway. Phone: + 47 51 84 09 00, fax: + 47 51 84 09 99. Autronica Industrial Ltd., Watford, United Kingdom. Phone: 1923 23 37 68, fax: 1923 22 55 77.

Visit Autronica Fire and Security's Web site: http://www.autronicafire.com/